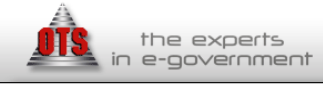

 Αναθ. Αρχή:
 ΕΔΕΤ Α.Ε.

 Έργο:
 «Διαδικτυακή Πύλη και Υποδομές ΤΠΕ της δράσης»

 της Πράξης:
 «Ηλεκτρονικές Υπηρεσίες για την Ανάπτυξη και Διάδοση του Ανοιχτού Λογισμικού»

# Εγκατασταση υπηρεσιασ [ma.ellak.gr/forge]

[13/01/2014] - ἑκδοση: 2.5.1

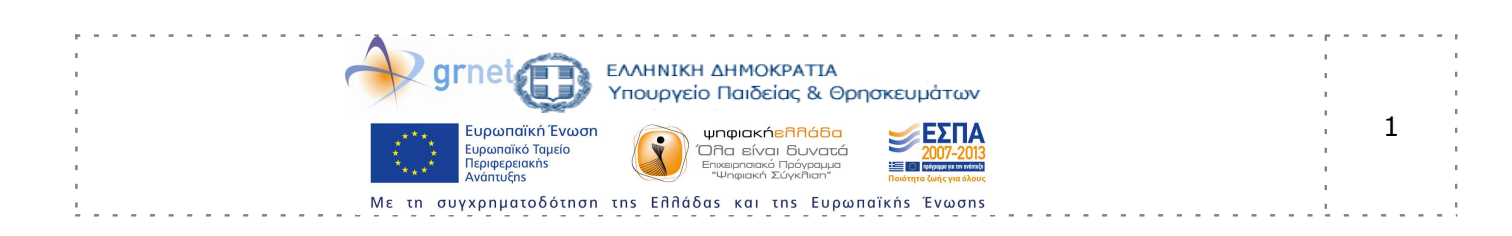

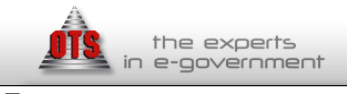

ΕΔΕΤ Α.Ε. «Διαδικτυακή Πύλη και Υποδομές ΤΠΕ της δράσης» της Πράξης: «Ηλεκτρονικές Υπηρεσίες για την Ανάπτυξη και Διάδοση του Ανοιχτού Λογισμικού»

#### Περιεχόμενα

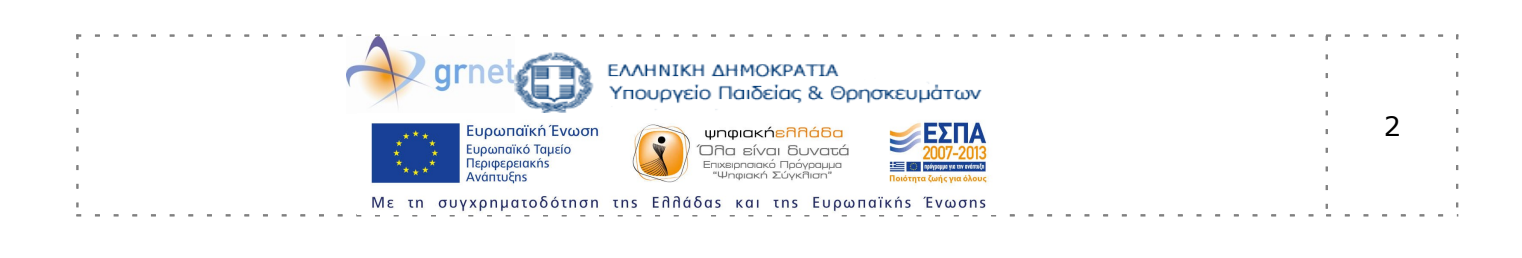

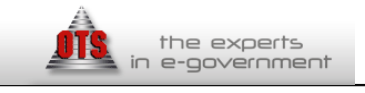

EΔET A.E. «Διαδικτυακή Πύλη και Υποδομές ΤΠΕ της δράσης» της Πράξης: «Ηλεκτρονικές Υπηρεσίες για την Ανάπτυξη και Διάδοση του Ανοιχτού Λογισμικού»

# Έλεγχος εγγράφου Το έγγραφο είναι διαθέσιμο με άδεια <u>BY-SA</u>

| Έκδοση   | Ημερομηνία   | Παρατηρήσεις                  |
|----------|--------------|-------------------------------|
| εγγράφου | έκδοσης      |                               |
| 1.0      | [13/01/2014] | Οδηγός εγκατάστασης υπηρεσίας |

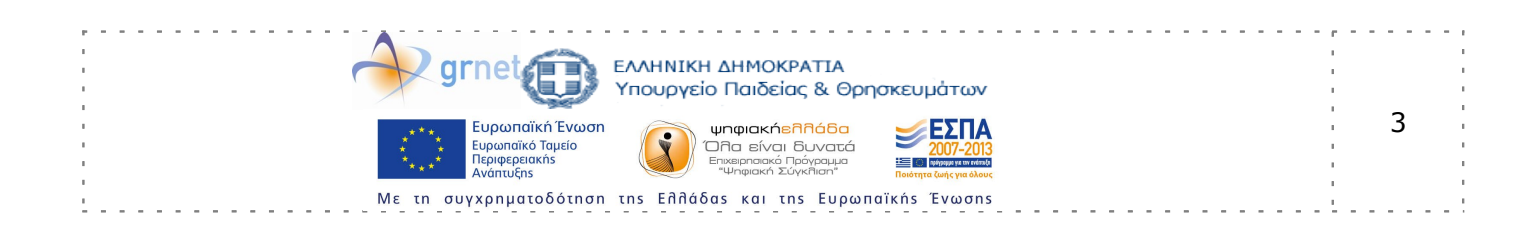

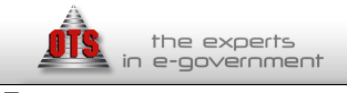

ΕΔΕΤ Α.Ε. «Διαδικτυακή Πύλη και Υποδομές ΤΠΕ της δράσης» της Πράξης: «Ηλεκτρονικές Υπηρεσίες για την Ανάπτυξη και Διάδοση του Ανοιχτού Λογισμικού»

# Εισαγωγή

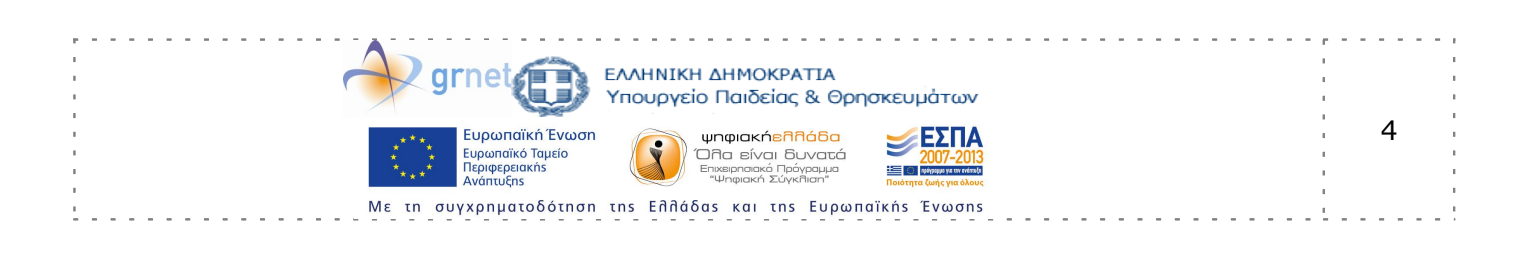

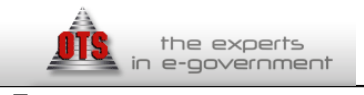

ΕΔΕΤ Α.Ε. «Διαδικτυακή Πύλη και Υποδομές ΤΠΕ της δράσης» της Πράξης: «Ηλεκτρονικές Υπηρεσίες για την Ανάπτυξη και Διάδοση του Ανοιχτού Λογισμικού»

# Εισαγωγή στο σύστημα

Για να μπορέσετε να εισέλθετε στην υπηρεσία πηγαίνετε στην ηλεκτρονική διεύθυνση <u>http://ma.ellak.gr</u>. Στο πάνω μέρος της δικτυακής πύλης όπως φαίνεται και στην εικόνα που ακολουθεί πατάτε το κουμπί σύνδεση.

| f | ۷ | ٣ | ΣΥΝΔΕΣΗ | ΕΓΓΡΑΦΗ |
|---|---|---|---------|---------|
|   |   |   |         |         |
|   |   |   |         |         |

Αμέσως οδηγείστε στην σελίδα όπου πρέπει να συμπληρώσετε τα στοιχεία σας για την πρόσβαση στην δικτυακή πύλη, όπως παρουσιάζεται στην εικόνα που ακολουθεί.

| Σύνδεση               |         |
|-----------------------|---------|
| E-MAIL / ΟΝΟΜΑ ΧΡΗΣΤΗ |         |
|                       |         |
| κωδικός               |         |
|                       |         |
| Σ                     | ΣΥΝΔΕΣΗ |
|                       |         |
| ΞΕΧΑΣΑ ΤΟΝ ΚΩΔΙΚΟ ΜΟΥ |         |
| ΔΕΝ ΕΧΩ ΛΟΓΑΡΙΑΣΜΟ    |         |

Συμπληρώνετε, το email ή το όνομα χρήστη και τον κωδικό πρόσβασης και αν είναι σωστά αμέσως οδηγείστε πίσω στην πύλη όπου πλέον είστε συνδεδεμένος και μπορείτε να εκτελέσετε τις ενέργειες της υπηρεσίας ανάλογα με τα δικαιώματα που

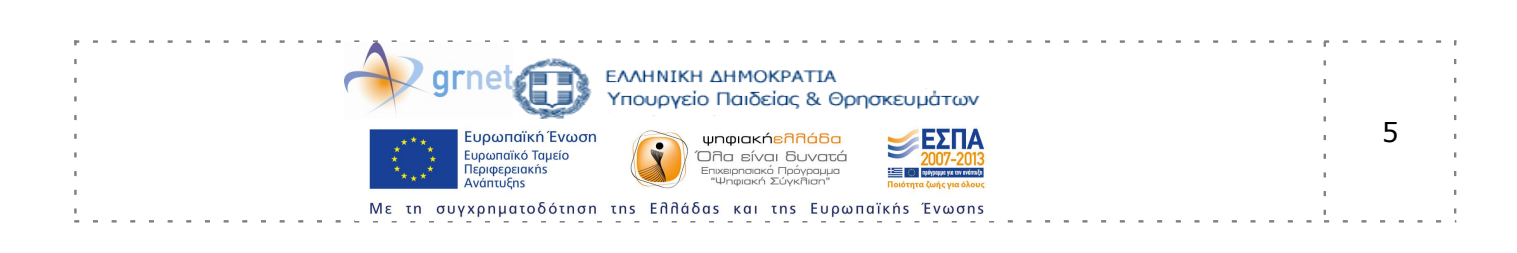

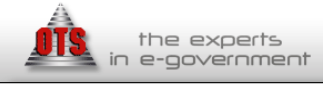

έχετε. Από τη στιγμή που θα συνδεθείτε θα μπορείτε να δείτε το προφίλ σας, να δείτε την δραστηριότητα – καταχωρίσεις σας, να αποσυνδεθείτε ή να οδηγηθείτε σε άλλες υπηρεσίες όπως παρουσιάζεται και στην ακόλουθη εικόνα

| f |      | ٣      | unitmaster 👻 |
|---|------|--------|--------------|
|   | то   | ΠΡΟΦΙ/ | MOY          |
|   | OI K | αταχο  | ΡΙΣΕΙΣ ΜΟΥ   |
|   | АПС  | ΟΣΥΝΔΕ | ΣH           |
|   | ΥПН  | ΗΡΕΣΙΑ | ΕΚΠΑΙΔΕΥΣΗΣ  |
|   | ΣΥΝ  | ΙΕΡΓΑΤ | ΙΚΟ ΕΡΓΑΛΕΙΟ |

Παράλληλα, για να εισέλθετε στην διαχείριση του δικτυακού τόπου ma.ellak.gr/edu και συγκεκριμένα στο backend πρέπει να ακολουθήσετε την διεύθυνση <u>http://ma.ellak.gr/edu/login/index.php</u>

Με την είσοδο σας στην κεντρική διαχείριση της πύλης θα έχετε πλήρη πρόσβαση σε όλες τις υπηρεσίες.

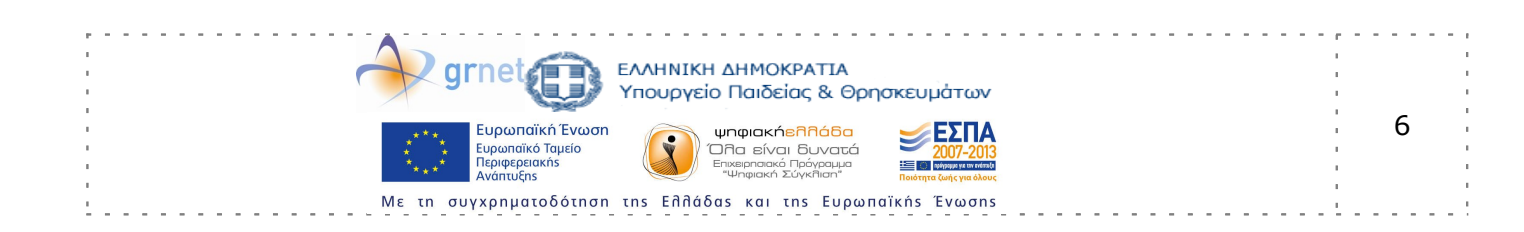

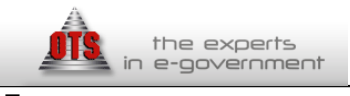

ΕΔΕΤ Α.Ε. «Διαδικτυακή Πύλη και Υποδομές ΤΠΕ της δράσης» της Πράξης: «Ηλεκτρονικές Υπηρεσίες για την Ανάπτυξη και Διάδοση του Ανοιχτού Λογισμικού»

# 1) Διαχείριση Έργων.

Διαχείριση πλατφόρμας συνεργατικής ανάπτυξης εφαρμογών. http://ma.ellak.gr/forge/admin

a) Projects.

Ο κατάλογος έργων εμφανίζει όλα τα ενεργά έργα από προεπιλογή. Για να δείτε όλα τα έργα (ενεργα /κλειστά), επιλέγετε αναλογα μέσα από το φίλτρο αναζήτησης, και επιλέξτε apply.

Μπορείτε να βρείτε τα project που θέλετε μέσα από τη φόρμα αναζήτησης.

| rojects 💿 New proje          |                          |                                                                                                    |            |                      |          |  |
|------------------------------|--------------------------|----------------------------------------------------------------------------------------------------|------------|----------------------|----------|--|
| Filters<br>Status : active 💙 | Project:                 | Apply                                                                                                    |            |                      |          |  |
| Project                      | Description              | Public                                                                                                    | Created    |                      |          |  |
| Bar                          |                          | <ul> <li>Image: A second second s</li></ul> | 03/15/2010 | 🧴 📋 Archive 📋 Copy ໂ | 🗊 Delete |  |
| Foo                          |                          | <ul> <li>Image: A second second s</li></ul> | 03/15/2010 | 🧴 📋 Archive 📋 Copy ໂ | 🗊 Delete |  |
| Parent                       | This is a parent project | ×                                                                                                    | 03/15/2010 | 🧴 📋 Archive 📋 Copy ໂ | 🗊 Delete |  |
| Child A                      |                          | <ul> <li>Image: A set of the set of the</li></ul>  | 03/15/2010 | 🧰 🙆 Archive 📋 Copy ໂ | 🗊 Delete |  |
| Child A1                     |                          | <ul> <li>Image: A second second s</li></ul> | 03/15/2010 | 🧴 📋 Archive 📋 Copy 🤋 | 🗊 Delete |  |
| Child B                      |                          | ×                                                                                                    | 03/15/2010 | 🙆 Archive 📋 Copy 👔   | 🗊 Delete |  |

b)New Project.

Μπορείτε να δημιουργήσετε νέο project, επιλέγοντας New project.

| Informatic   | Modules       | Membe    | ars.   | Vers       | ions   | Iss | ue ca | stegor | ries | wile | i 1 | Repo                  | sitory | Fo | rums |                       |      |   |      |   |
|--------------|---------------|----------|--------|------------|--------|-----|-------|--------|------|------|-----|-----------------------|--------|----|------|-----------------------|------|---|------|---|
|              | Name *        | \$FooBa  |        |            |        |     | ТĬ.   |        |      |      |     |                       |        |    |      |                       |      |   |      |   |
|              |               | 30 chara | octors | maxi       | mum.   |     |       |        |      |      |     |                       |        |    |      |                       |      |   |      |   |
|              | Description   | B /      | U      | -5-        | С      | 111 | 112   | 143    | 1=   | l≡   | 3   | 1                     | pre    | -  | -    | Text formatting: Help |      |   |      |   |
|              |               |          |        |            |        |     |       |        |      |      |     |                       |        |    |      |                       |      |   |      |   |
|              |               |          |        |            |        |     |       |        |      |      |     |                       |        |    |      |                       |      |   |      |   |
|              |               |          |        |            |        |     |       |        |      |      |     |                       |        |    |      |                       |      |   |      |   |
| -            | Identifier -  | parent   |        |            |        |     |       |        |      |      |     |                       |        |    |      |                       | <br> | - | <br> |   |
|              | Homepage      |          |        |            |        |     |       |        |      |      |     |                       |        |    |      |                       |      |   |      |   |
|              | Public        | ~        |        |            |        |     |       |        |      |      |     |                       |        |    |      |                       |      |   |      |   |
| Proje        | ctCustomField |          |        |            |        |     |       |        |      |      |     |                       |        |    |      |                       |      |   |      |   |
| Trackers     |               |          |        |            |        |     |       |        |      |      |     |                       |        |    |      |                       |      |   |      | 1 |
| 🕑 Bug        |               |          |        | <b>⊻</b> F | eature | 2   |       |        |      |      |     | $\mathbf{\mathbf{v}}$ | Suppo  | rt |      |                       |      |   |      |   |
| Custom field | s             |          |        |            |        |     |       |        |      |      |     |                       |        |    |      |                       |      |   |      |   |
| cuscom neio  | C 100000      |          |        |            |        |     |       |        |      |      |     |                       |        |    |      |                       |      |   |      |   |

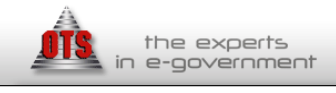

#### ΕΔΕΤ Α.Ε. «Διαδικτυακή Πύλη και Υποδομές ΤΠΕ της δράσης» της Πράξης: «Ηλεκτρονικές Υπηρεσίες για την Ανάπτυξη και Διάδοση του Ανοιχτού Λογισμικού»

Ρυθμίσεις.

Οι ακόλουθες γενικές ρυθμίσεις είναι διαθέσιμες.

Όνομα: Το όνομα του έργου, το οποίο πρέπει να είναι μοναδικό.

Περιγραφή έργου: Η περιγραφή που εμφανίζεται στην επισκόπηση του έργου.

Αναγνωριστικό: Χρησιμοποιείται από την εφαρμογή (π.χ. σε URLs). Πρέπει να είναι μοναδικό και δεν μπορεί να αποτελείται μόνο από αριθμούς. Μόλις δημιουργήθηκε το έργο, αυτό το αναγνωριστικό δεν μπορεί να τροποποιηθεί.

Υποέργο του: Ορίστε το γονέα του έργου.

Ιστοσελίδα: Αρχική σελίδα - link που εμφανίζεται στην επισκόπηση του έργου.

Public: Με αυτή την επιλογή, το έργο μπορεί να θεωρηθεί από όλους τους χρήστες, συμπεριλαμβανομένων και εκείνων που δεν είναι μέλη του προγράμματος. Εάν το επιλέξετε, μόνο τα μέλη του έργου έχουν πρόσβαση σε αυτό, ανάλογα με το ρόλο τους.

Modules:

Επιλέγετε ποιές από τις διαθέσιμες ενότητες θέλετε να χρησιμοποιήσετε για το νέο έργο. Απενεργοποιώντας μια ενότητα, δεν διαγράφονται σχετικά δεδομένα, αλλά οι χρήστες δεν θα έχουν πρόσβαση σε αυτή.

#### Βασικές ενότητες

Issue tracking: παρέχει δυνατότητα παρακολούθησης Issue, συμπεριλαμβανομένης της έκδοσης των κατηγοριών, εκδόσεις, τον Οδικό Χάρτη και την έκδοση επισκοπήσεις

Χρόνος παρακολούθησης: Παρέχει χρονική δυνατότητα παρακολούθησης του έργου.

Ειδήσεις: Νέα παρέχει τη δυνατότητα

Έγγραφα: παρέχει Έγγραφα διαθέτουν

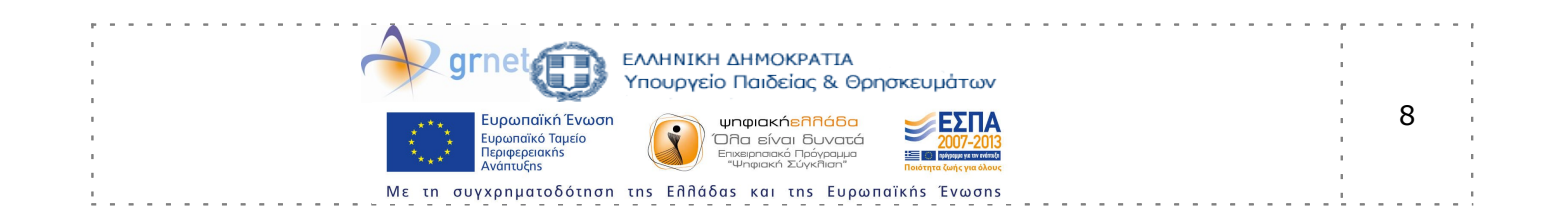

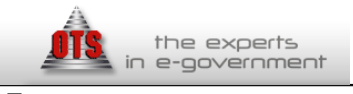

ΕΔΕΤ Α.Ε. «Διαδικτυακή Πύλη και Υποδομές ΤΠΕ της δράσης» της Πράξης: «Ηλεκτρονικές Υπηρεσίες για την Ανάπτυξη και Διάδοση του Ανοιχτού Λογισμικού»

Αρχεία: Αρχεία παρέχει τη δυνατότητα

Wiki: Παρέχει τη δυνατότητα Wiki

Repository: Παρέχει τη δυνατότητα Repository

Boards: Πρέχει τη δυνατότητα Φόρουμ

Ημερολόγιο: Παρέχει τη δυνατότητα του ημερολογίου

Gantt: Παρέχει τη δυνατότητα Gantt.

Πρόσθετες ενότητες μπορούν να προστεθούν στο σύστημα χρησιμοποιώντας επεκτάσεις του Redmine (plugins). Οι επεκτάσεις αυτές, μπορούν να εγκατασταθούν μόνο από τον διαχειριστή του συστήματος.

Πλοήγηση στα projects και sub projects. (<u>http://ma.ellak.gr/admin/projects</u>)

# 2) Διαχείριση Χρηστών (http://ma.ellak.gr/users/)

Πλοήγηση στη λίστα τοπικών εγγεγραμμένων μελών της πλατφόρμας διαχείρισης έργων.Η λίστα χρηστών παρουσιάζει τους ενεργοποιημένα χρήστες από προεπιλογή. Για να δείτε όλους τους χρήστες (ενεργοποιημένο, που έχει καταχωρηθεί και κλειδωμένο χρήστες), αλλάξτε το φίλτρο της κατάστασης σε "all".Μπορείτε να αναζητήσετε μέσα από τη φόρμα αναζήτησης, με βάση το username του χρήστη,

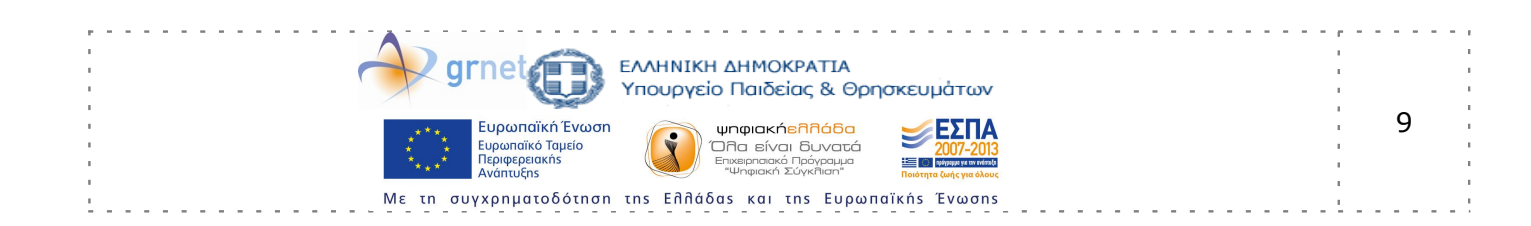

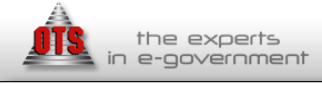

| Us    | ers                         |               |           |          |                   |               |                  |                  | New user   |
|-------|-----------------------------|---------------|-----------|----------|-------------------|---------------|------------------|------------------|------------|
| Filte | ers<br>us: all              |               | User:     |          | Apply             |               |                  |                  |            |
|       | all<br>active (<br>register | 2)<br>red (1) | Firstname | Lastname | Email             | Administrator | Created          | Last connection  |            |
| C     | ad locked                   | (1)           | mine      | Admin    | admin@example.net | ×             | 17-05-2009 05:14 | 15-07-2010 02:51 |            |
| C     | temp1                       | Ter           | mp        | One      | temp@temp.temp    |               | 14-07-2010 22:30 |                  | 🔓 Activate |
| U     | test                        | tes           | t         | tester   | test@test.com     |               | 18-11-2009 03:12 | 31-05-2010 15:19 | 🔓 Unlock   |
| Ø     | tester                      | tes           | ter       | tester   | tester@test.test  |               | 20-07-2010 03:07 |                  | Lock       |

(1-4/4) | Per page: 25, 50, 100

New user: Μπορείτε να προσθέσετε νέο χρήστη, από την επιλογή πάνω δεξιά της οθόνης, όπως φαίνεται εδώ.

-Η λίστα χρηστών δείχνει μόνο τους ενεργοποιημένους χρήστες από προεπιλογή. Για να δείτε όλους τους χρήστες (ενεργοποιημένο, που έχει καταχωρηθεί και κλειδωμένο χρήστες), αλλάξτε το φίλτρο της κατάστασης σε "all".

Login: Η σύνδεση του χρήστη.

Firstname: Το Όνομα του χρήστη.

LastName: Το επώνυμο του χρήστη.

Email: Το email διεύθυνση του χρήστη.

Administrator: Αν το εικονίδιο είναι παρούσα, ο χρήστης έχει οριστεί ως διαχειριστής ο οποίος έχει απεριόριστη πρόσβαση στην εφαρμογή και σε όλα τα έργα.

Created: Δείχνει την ημερομηνία κατά την οποία έχει δημιουργηθεί αυτός ο λογαριασμός χρήστη.

Last connection: Δείχνει την ημερομηνία κατά την οποία ο χρήστης συνδεθεί στην εφαρμογή την τελευταία φορά.

User Status: Η κατάσταση του χρήστη ( Active , ο λογαριασμος του χρήστη είναι ενεργός , Locked , ο λογαριασμός του χρήστη είναι ενεργός , Registered, ο χρήστης έχει εγγραφεί , αλλά δεν ειναι ενεργοποιημένος)

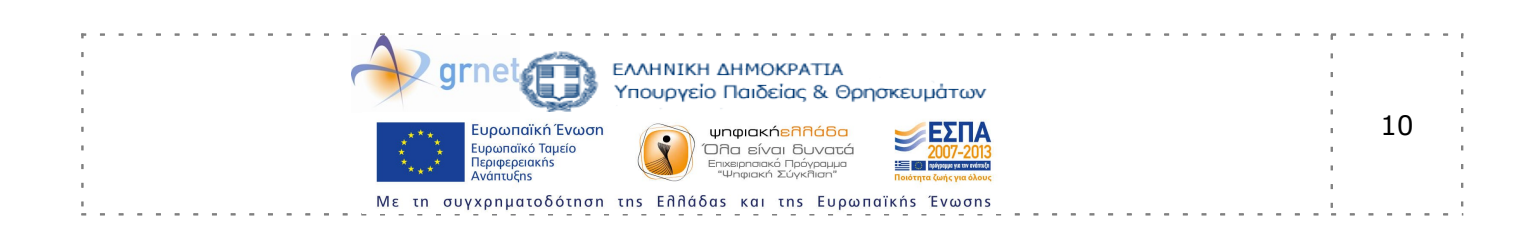

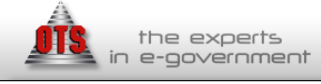

Τα αντίστοιχα εικονίδια "κλειδώματος / ξεκλειδώματος" σας επιτρέπουν να κλειδώσετε / ξεκλειδώσετε τα ενεργοποιημένα χρήστες και η αντίστοιχη επιλογή "Ενεργοποίηση" σας επιτρέπουν να ενεργοποιήσετε εγγεγραμμένους χρήστες.

### 3) Διαχείριση Ομάδων ( Managing Groups)

Οι διαχειριστές μπορούν να καθορίσουν τις ομάδες χρηστών. Οι ομάδες μπορούν να προστεθούν ως μέλη των έργων, με τον ίδιο τρόπο που προσθέτονται οι χρήστες σε ένα έργο.

Administration

#### Groups » Example Group

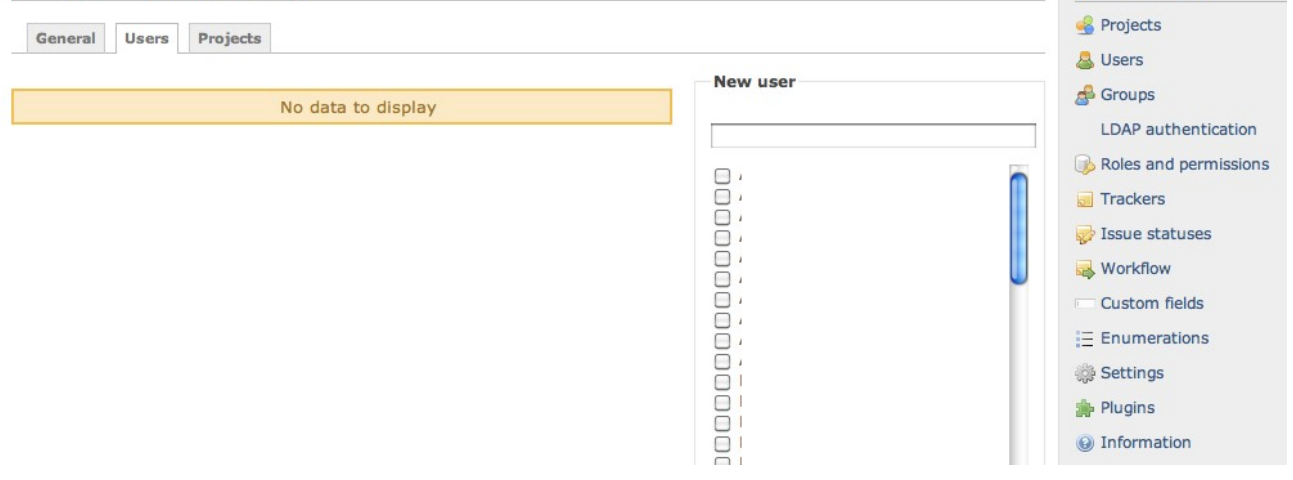

#### Δημιουργία Ομάδας

Για να δημιουργησετε μια ομάδα χρηστών

1) Επιλέγετε Administration

2)Επιλέγετε Groups.

3) Επιλέγετε New Group.

4) Πληκτρολογείτε το όνομα της νέας ομάδας χρηστών, και επιλέγετε create.

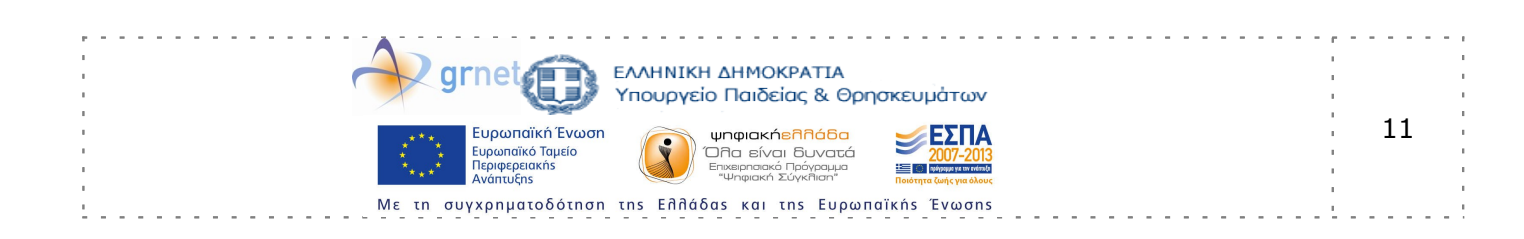

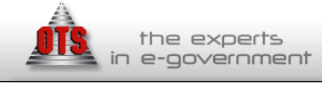

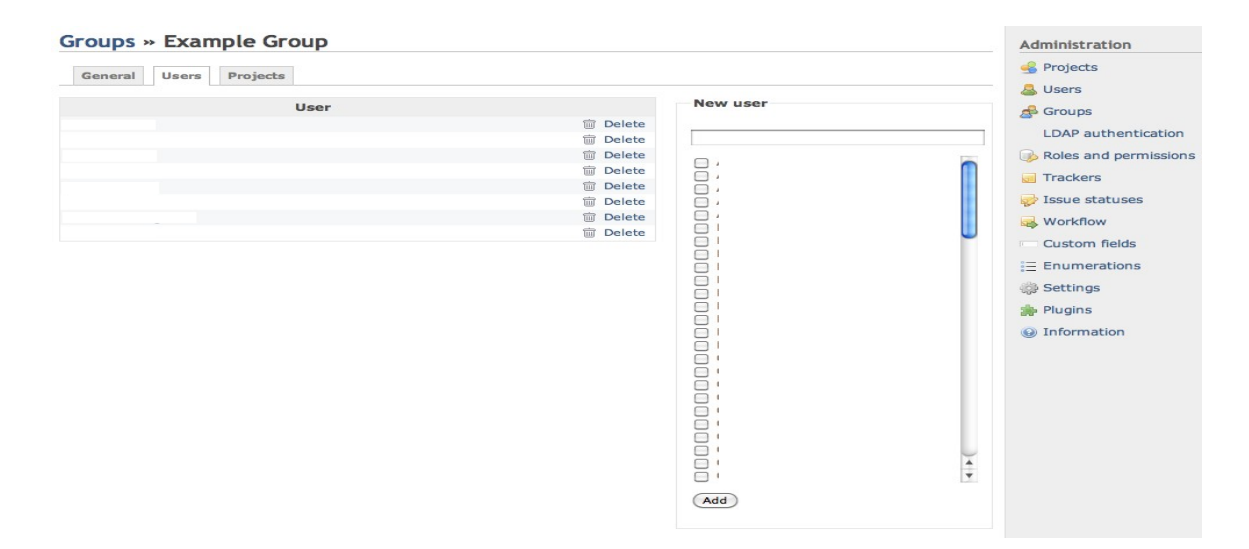

Προσθήκη μελών και συμμετεχόντων σε ένα έργο.

Επιλέγοντας τον τίτλο του Group, από τη λίστα όλων των διαθέσιμων Groups ( <u>http://ma.ellakg.gr/forge/groups</u>) θα δείτε 3 καρτέλες: General, Users, Projects.

General: Επιλογή για να αλλάξετε το όνομα του group, με επεξεργασία του πεδίου Name, και save για να αποθηκεύσετε την αλλαγή.

Users: Επιλογή για προσθήκη χρηστών, επιλέγοντας το όνομα χρήστη και add, για να ολοκληρώσετε την προσθήκη.

Projects : Αντίστοιχα μπορείτε να αναθέσετε το group , σε ένα από τα διαθέσιμα project / subproject το οποίο το επιλέγετε μέσα από το αναδυόμενο μενού, και ορίζετε τον ρόλο που θα έχει στην ομάδα.( Manager / Developer / Reporter / κτλ ). Τέλος επιλέγετε add.

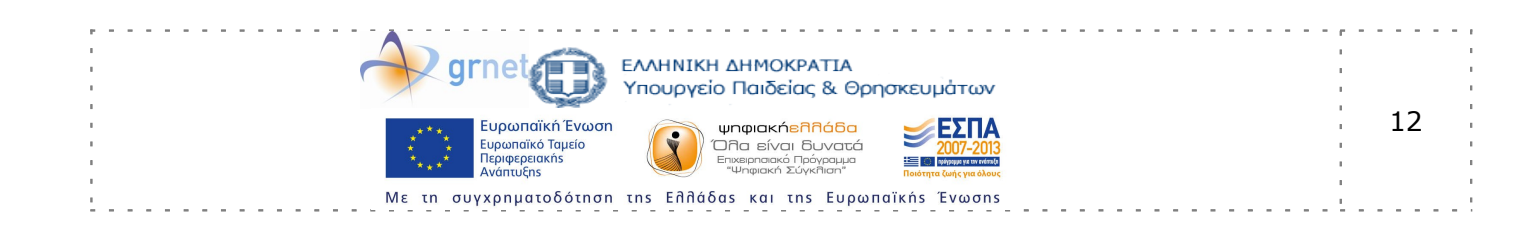

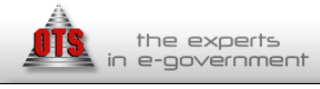

| Αναθ. Αρχή: | ΕΔΕΤ Α.Ε.                                            |
|-------------|------------------------------------------------------|
| Έργο:       | «Διαδικτυακή Πύλη και Υποδομές ΤΠΕ της δράσης»       |
|             | της Πράξης: «Ηλεκτρονικές Υπηρεσίες για την Ανάπτυξη |
|             | και Διἁδοση του Ανοιχτοὑ Λογισμικοὑ»                 |

Administration

#### Groups » Example Group

| Project                   | Roles |                 | New project                                                                                                  | de Groups                                                                                                    |
|---------------------------|-------|-----------------|----------------------------------------------------------------------------------------------------|----------------------------------------------------------------------------------------------------|
| Quality Assurance Produce | t (   | 🥖 Edit 🛅 Delete | Please select                                                                                                | LDAP authenticati                                                                                                    |
|                           |       |                 | Roles:<br>Executive Producer<br>Producer<br>Designer<br>Art Director<br>Artist<br>Developer<br>Tester<br>Add | <ul> <li>Roles and permiss</li> <li>Trackers</li> <li>Issue statuses</li> <li>Workflow</li> <li>Custom fields</li> <li>Enumerations</li> <li>Settings</li> </ul> |
|                           |       |                 |                                                                                                    | p Plugins                                                                                                    |
|                           |       |                 |                                                                                                    | () Information                                                                                                    |

Κατά την προσθήκη ενός χρήστη σε μια υπάρχουσα ομάδα, αυτός ο χρήστης κληρονομεί όλα τα δικαιώματα της ομάδας.

### 4) Roles And Permissions

Οι ρόλοι σας επιτρέπουν να ορίσετε τα δικαιώματα που έχουν τα μέλη σε ένα έργο. Κάθε μέλος ενός έργου, μπορεί να έχει ένα ή περισσότερους ρόλους. Υπάρχει η δυνατότητα, ένα μέλος να έχει διαφορετικούς ρόλους για διαφορετικά έργα.

Μπορείτε να δημιουργήσετε νέους ρόλους, ή να επεξεργαστείτε ήδη υπάρχοντες ρόλους. Επίσης μπορείτε να διαγράψετε ένα ρόλο, μόνο αν κανείς δεν έχει αυτό το ρόλο σε ένα έργο.

#### Ρόλοι / Ιδιότητες. ( Role Properties)

Name: Εμφανίζετε το όνομα του ρόλου.

Issues can be assigned to this role: Θέματα που μπορείτε να αναθέσετε σε αυτό το ρόλο. Εάν δε το επιλέξετε, τα issues δεν θα μπορούν να γίνουν assigned σε μέλη με αυτό το ρόλο σε ένα έργο.

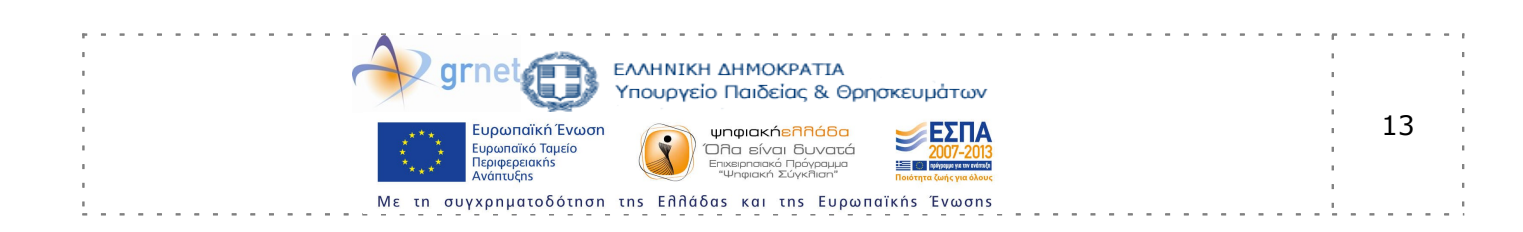

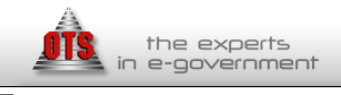

#### ΕΔΕΤ Α.Ε. «Διαδικτυακή Πύλη και Υποδομές ΤΠΕ της δράσης» της Πράξης: «Ηλεκτρονικές Υπηρεσίες για την Ανάπτυξη και Διάδοση του Ανοιχτού Λογισμικού»

Issuses visibility: Μέσω του αναδυόμενου menu, οι ακόλουθοι κανόνες ισχύουν για τα θέματα των έργων που ο χρήστης συνδέεται με αυτό. Συγκεκριμένα

All issues : ο χρήστης μπορεί να δει όλα τα θέματα (issues).

All non private issues : Ο χρήστης μπορεί να δει όλα τα ζητήματα τα οποία δεν είναι απόρρητα .

Issues created by or assigned to the user: Ο χρήστης μπορεί να δει μόνο τα ζητήματα που δημιουργούνται από ή αποδίδεται σε αυτόν.

#### Permissions

Κατά τη διαδικασία επεξεργασίας ένός ρόλου, μπορείτε να ορίσετε τα δικαιώματα του.

| Permission                | Description                                                                                                    |
|---------------------------|----------------------------------------------------------------------------------------------------|
| Project<br>permissions    |                                                                                                    |
| Create project            | Επιτρέπει σε χρήστες που δεν είναι διαχειριστές , να δημιουργήσουν ένα<br>νέο έργο.<br>να καθορίσετε ποιον ρόλο θα δοθεί αυτόματα σε ένα χρήστη που δεν ειναι<br>admin, και που δημιουργεί ένα έργο. |
| Edit project              | Επιτρέπει σε χρήστες να επεξεργαστούν τις ιδιότητες ενός projects.                                                                                                    |
| Select project<br>modules | Επιτρέπει την ενεργοποίηση / απενεργοποίηση των modules σε ένα project (wiki, repository)                                                                                                    |
| Manage members            | Επιτρέπει την προσθήκη / διαγραφή μελών του project ή αλλαγή ρόλου σε<br>έναν υπάρχον χρήστη.                                                                                                    |
| Manage versions           | Επιτρέπει την προσθήκη/επεξεργασία/διαγραφή εκδόσεων του project.                                                                                                    |
| Create<br>subprojects     | Επιτέπει στους χρήστες να προσθέτουν subprojects σε ένα project.                                                                                                    |
| Boards<br>permissions     |                                                                                                    |
| Manage boards             | Επιτρέπει σε χρήστη να προσθέτει/επεξεργαζετε/διαγράφει project forums.                                                                                                    |
| Post messages             | Επιτρέπει σε ενα χρήστη να ανοίγει νέο θέμα στα forums.                                                                                                    |
| Edit messages             | Επιτρέπει σε ένα χρήστη να επεξεργάζετε τα μηνύματα του.                                                                                                    |

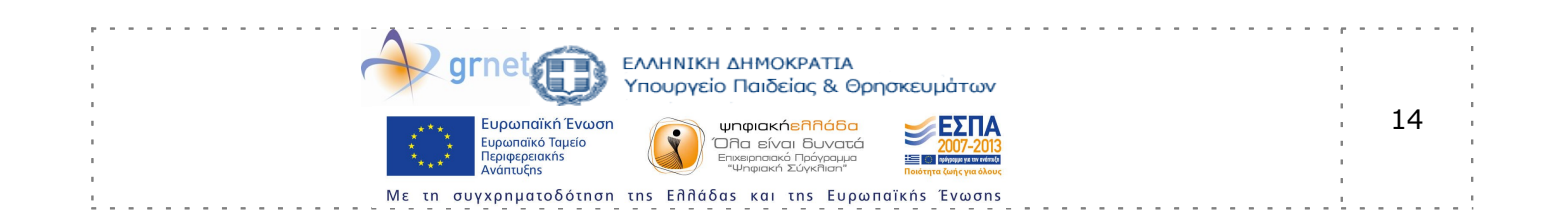

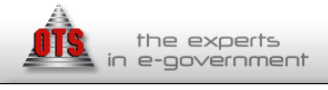

| Αναθ. Αρχή:<br>Έργο:       | ΕΔΕΤ Α.Ε.<br>«Διαδικτυακή Πύλη και Υποδομές ΤΠΕ της δράσης»<br>της Πράξης: «Ηλεκτρονικές Υπηρεσίες για την Ανάπτυξη<br>και Διάδοση του Ανοιχτού Λογισμικού» |
|----------------------------|----------------------------------------------------------------------------------------------------|
| Edit own<br>messages       | Επιτρέπει σε ένα χρήστη να επεξεργάζετε μόνο τα δικά του μηνύματα.                                                                                          |
| Delete messages            | Επιτέπει στο χρήστη να μπορεί να σβήνει θέματα στο forum.                                                                                                   |
| Delete own<br>messages     | Επιτρέπει στο χρήστη να σβήσει τα δικά του θέματα και τις απαντήσεις του.                                                                                   |
| Documents<br>permissions   |                                                                                                    |
| Manage<br>documents        | Επιτρέπει στο χρήστη να προσθέτει / επεξεργάζετε / σβήνει project<br>documents                                                                              |
| View documents             | Επιτρέπει στους χρήστες να μπορούν να δούν τα δικά τους documents                                                                                           |
| Files permissions          |                                                                                                    |
| Manage files               | Επιτέπει στους χρήστες να προσθέτουν/επεξεργάζονται/διαγράφουν project<br>files under the Files section.                                                    |
| View files                 | Επιτρέπει στους χρήστες να μπορούν να δούν αρχεία.                                                                                                    |
| Issue tracking             |                                                                                                    |
| Manage issue<br>categories | Επιτέπει στους χρήστες να προσθέτουν/επεξεργάζονται/διαγράφουν "issue<br>categories"                                                                        |
| View Issues                | Επιτρέπει στους χρήστες να βλέπουν Allow user to view project issues                                                                                        |
| Add issues                 | Επιτέπει στους χρήστες να δημιουργούν νέα issues.                                                                                                    |
| Edit issues                | Επιτρέπει στους χρήστες να επεξεργάζονται πλήρως υπάρχοντα issues.                                                                                          |
| Manage issue<br>relations  | Επιτρέπει στους χρήστες να προσθέτουν ή να αφαιρούν συνδέσεις μεταξύ<br>issues.                                                                             |
| Manage subtasks            | Επιτρέπει την προσθήκη/διαγραφή subtasks των issues.                                                                                                    |
| Add notes                  | Επιτέπει στους χρήστες να προσθέτουν σχόλια σε υπάρχοντα issues.                                                                                            |
| Edit notes                 | Επιτρέπει στους χρήστες να επεξεργάζονται οποιαδήποτε σχόλια στα issues<br>( θέματα ).                                                                      |
| Edit own notes             | Επιτρέπει στους χρήστες να επεξεργάζονται μόνο τα δικά τους σχόλια μόνο.                                                                                    |
| Move issues                | Επιτρέπει στους χρήστες να μπορούν να μετακινούν υπάρχοντα θέματα (<br>issues ) σε ένα άλλο project                                                         |
| Delete issues              | Επιτρέπει στους χρήστες να διαγράφουν δικά τους issues( θέματα )                                                                                            |
| Manage public<br>queries   | Επιτρέπει στους χρήστες να προσθέτουν / επεξεργάζονται/ διαγράφουν<br>issue queries που είναι ορατά από άλλους χρήστες.                                     |

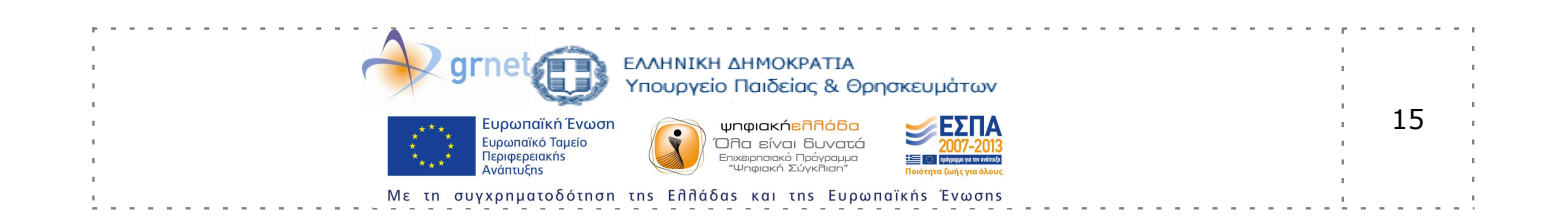

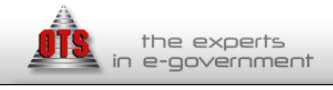

| Αναθ. Αρχή:<br>Έργο:      | ΕΔΕΤ Α.Ε.<br>«Διαδικτυακή Πύλη και Υποδομές ΤΠΕ της δράσης»<br>της Πράξης: «Ηλεκτρονικές Υπηρεσίες για την Ανάπτυξη<br>και Διάδοση του Ανοιχτού Λογισμικού» |
|---------------------------|----------------------------------------------------------------------------------------------------|
| Save queries              | Επιτρέπει στους χρήστες να αποθηκεύσουν τα δικά τους issue queries                                                                                          |
| View gantt chart          | Επιτρέπει στους χρήστες να μπορούν να έχουν πρόσβαση στα δικά τους<br>gantt διαγράμματα.                                                                    |
| View calendar             | Επιτρέπει στους χρήστες να έχουν πρόσβαση στο ημερολόγιο.                                                                                                   |
| View watchers list        | Επιτρέπει στους χρήστες να βλέπουν ποιοι άλλοι χρήστες υπάρχουν  σε<br>αυτό το issue.                                                                       |
| Add watchers              | Επιτρέπει στους χρήστες να δίνουν τη δυνατότητα σε άλλους χρήστες να<br>παρακολουθούν κάποιο issue.                                                         |
| Delete watchers           | Επιτρέπει στους χρήστες να αφαιρούν χρήστες που παρακολουθούν κάποια<br>issue.                                                                              |
| News permissions          |                                                                                                    |
| Manage news               | Επιτρέπει στους χρήστες να προσθέτουν/επεξεργάζονται/διαγράφουν νέα<br>των projects.                                                                        |
| Comment news              | Επιτρέπει χρήστες να προσθέτουν σχόλια στα νέα των projects.                                                                                                |
| Repository<br>permissions |                                                                                                    |
| Manage repository         | ΄ Επιτρέπει στους χρήστες να παραμετροποιούν ένα project repository                                                                                         |
| Browse repository         | Επιτρέπει στους χρήστες την πλοήγηση και ανάγνωση των περιεχομένων<br>ενός project repository                                                               |
| Commit access             | Οταν υπάρχει αυτή η δυνατότητα, οι χρήστες μπορούν να κάνουν<br>commits , και να έχουν δικαιώματα εγγραφής στα repositories των<br>projects.                |
|                           |                                                                                                    |

### Ρόλοι του συστήματος

Υπάρχουν 2 ρόλοι χρηστών στο redmine. "Non member" και "Anonymous" . Χρησιμοποιούνται εσωτερικά από Redmine και δεν μπορούν να διαγραφούν.

**Non member :** ο ρόλος σας επιτρέπει να ορίσετε τα δικαιώματα που εγγεγραμμένος χρήστης έχει σε έργα που δεν είναι μέλος της .

**Anonymous :** Ο ρόλος σας επιτρέπει να ορίσετε τα δικαιώματα που έχουν οι ανώνυμοι χρήστες σχετικά με τα έργα .

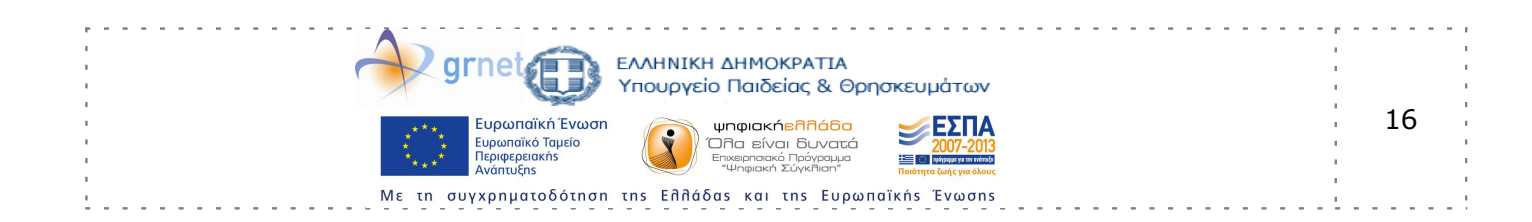

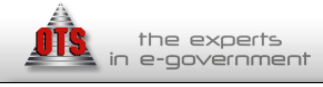

Οι δύο αυτοί ρόλοι ισχύουν μόνο για τα public έργα, δεδομένου ανώνυμοι χρήστες και χρήστες που δεν είναι μέλη ενός private έργου, δεν μπορούν να έχουν πρόσβαση.

### Issue tracking system

### Trackers

Με αυτό το τρόπο μπορείτε να χωρίζετε τα θέματα σας σε διαφορετικούς τύπους, με βάση τη φύση τους ( New, Bug , Feature , Resolved κλπ. )

#### **Issue statuses**

Μπορούν να προστεθούν ή να διαγραφούν ελεύθερα. Κάθε κατάσταση έχει τις εξής δύο επιλογές ρύθμισης :

Closed :Δείχνει ότι το project έχει τελειώσει.

**Default value:** το καθεστώς που εφαρμόζεται από προεπιλογή σε κάθε νέο issue.

**'% Done'' :** Δείκτης που καταγράφει την πρόοδο των εργασιών που δεν έχουν ολοκληρωθεί ακόμα.

Στη συνέχεια, ρυθμίστε το "Υπολογίστε το θέμα γίνεται λόγος " επιλογή στις ρυθμίσεις της εφαρμογής για να "Χρησιμοποιήστε το καθεστώς έκδοσης", η οποία επιτρέπει :

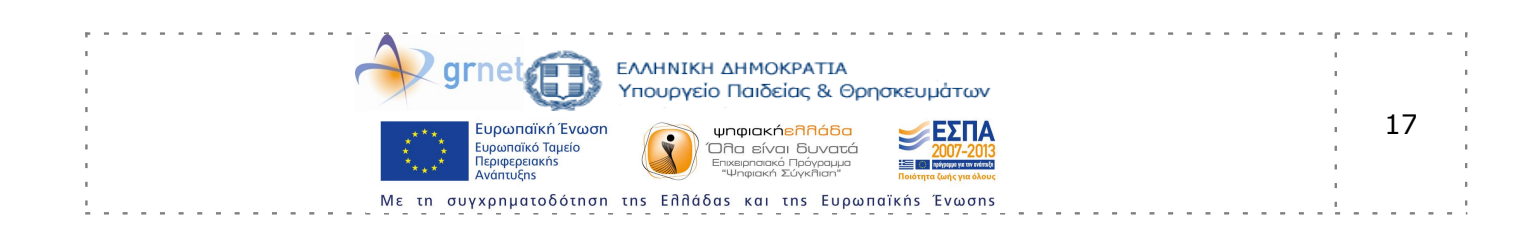

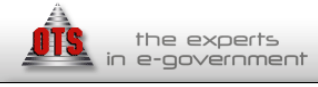

| lssue statuses |        |                                                                                                    |              | 📀 New status 💼 Updat | e issue done ratios |
|----------------|--------|----------------------------------------------------------------------------------------------------|--------------|----------------------|---------------------|
| Status         | % Done | Default value                                                                                                    | Issue closed | Sort                 |                     |
| New            | 0      | Image: A start and a start a start |              |                      | 🗑 Delete            |
| Reopened       |        |                                                                                                    |              |                      | 🗑 Delete            |
| Assigned       |        |                                                                                                    |              |                      | 🗑 Delete            |
| InProgress     | 50     |                                                                                                    |              |                      | 🖮 Delete            |
| Feedback       |        |                                                                                                    |              |                      | 🖮 Delete            |
| Resolved       | 80     |                                                                                                    |              |                      | 🖮 Delete            |
| Testing        |        |                                                                                                    |              |                      | 🖮 Delete            |
| Deployment     |        |                                                                                                    |              |                      | 🖮 Delete            |
| Closed         | 100    |                                                                                                    | ×            |                      | 🖮 Delete            |
| Rejected       |        |                                                                                                    | ×            |                      | 🛅 Delete            |

**Για κάθε tracker , μπορείτε να ορίσετε :** (βλ. εικόνα δεξιά).

Όνομα (το παράδειγμα που απεικονίζεται είναι « Bug »). Εφόσον τα θέματα που συνδέονται με το tracker θα πρέπει να εμφανίζονται στο χάρτη πορείας.

Όταν δημιουργείτε ένα νέο **Issue Tracker** , θα πρέπει να ορίσετε Workflow του. Συγκεκριμένα:

### Workflow

Η ροή εργασίας (workflow) σας επιτρέπει να ορίσετε τις μεταβάσεις κατάστασης σε ένα issue, που τα διάφορα μέλη του έργου επιτρέπεται να κάνουν, ανάλογα με το ρόλο τους.

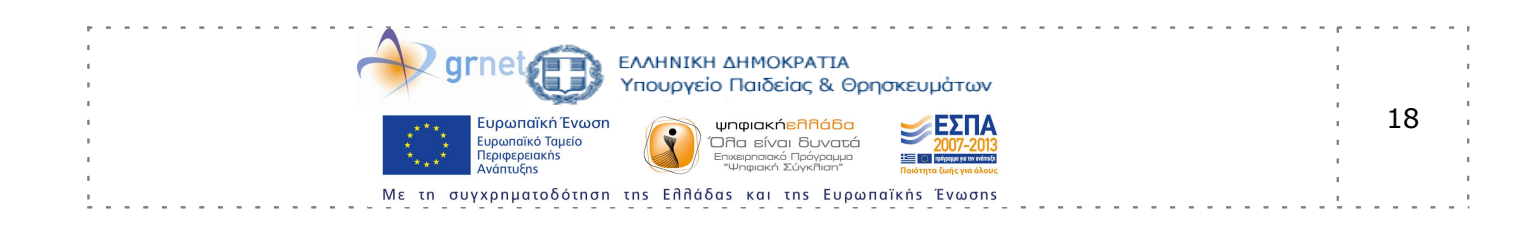

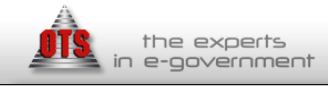

| Current status          | New statuses allowed |          |          |          |        |          |
|-------------------------|----------------------|----------|----------|----------|--------|----------|
|                         | New                  | Assigned | Resolved | Feedback | Closed | Rejected |
| New                     |                      | <b>~</b> | <b>~</b> |          |        |          |
| Assigned                |                      |          | <b>~</b> |          |        |          |
| Resolved                |                      |          |          |          |        |          |
| Feedback                |                      |          |          |          |        |          |
| Closed                  |                      |          |          |          |        |          |
| Rejected                |                      |          |          |          |        |          |
| Check all   Uncheck all |                      |          |          |          |        |          |

Στην παραπάνω εικόνα, επιλέξτε το Role και Tracker για το οποίο θέλετε να επεξεργαστείτε τη ροή εργασίας, στη συνέχεια, επιλέξτε "Edit". Η οθόνη σας επιτρέπει να επιλέξετε τις επιτρεπόμενες μεταβάσεις για το επιλεγμένο ρόλο και tracker.

**Current Status:** Δείχνει την αρχική κατάσταση ενός θέματος. **New status allowed:** Οι νεές καταστάσεις που να εφαρμοστούν. **Save:** Επιλέγετε αποθήκευση των αλλαγών σας.

### **Custom Fields.**

Νέο προσαρμοσμένο πεδίο ( New Custom Field: ) Όνομα: Το όνομα του προσαρμοσμένου πεδίου. Format Integer: Θετικός/αρνητικός ακέραιος αριθμός. String: Συμβολοσειρά( 1 γραμμή ) Text: Συμβολοσειρές, πολλές γραμμές κείμενο. Long Text: πολλαπλές γραμμές κειμένου ( υποστηρίζει μορφοποίηση εμπλουτισμένου κειμένου). Date: ημερομηνία. Boolean: κουτί επιλογής. List: drop down λίστα επιλογής. User : Μπορεί να χρησιμοποιηθεί για την αναφορά ενός μέλους του έργου. Version : Προσαρμοσμένο πεδίο που μπορεί να χρησιμοποιηθεί για αναφορά έκδοση.

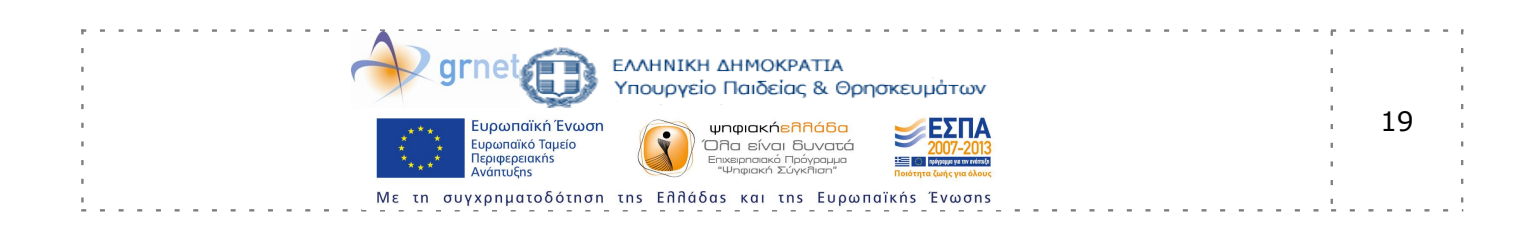

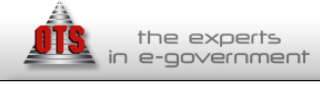

| Αναθ. Αρχή: | ΕΔΕΤ Α.Ε.                                            |
|-------------|------------------------------------------------------|
| Έργο:       | «Διαδικτυακἡ Πὑλη και Υποδομἑς ΤΠΕ της δρἁσης»       |
|             | της Πράξης: «Ηλεκτρονικές Υπηρεσίες για την Ανάπτυξη |
|             | και Διάδοση του Ανοιχτού Λογισμικού»                 |

**Min - Max length:** Ελάχιστο και μέγιστο μήκος για το πεδίο ( Ο σημαίνει ότι δεν υπάρχει κανένας περιορισμός ).

**Regular Expression:** μια κανονική έκφραση μπορεί να χρησιμοποιηθεί για την επικύρωση του περιεχομένου του πεδίου. παραδείγματα :

4 κεφαλαία γράμματα που ακολουθείται από ένα ή περισσότερα ψηφία ^ \ [ Α- Ω] { 4 } \ d + \$

χαρακτήρες μόνο, δεν ψηφία

^ [ ^ 0-9 ] \* \$

Ένας πλήρης κατάλογος των τακτικών εκφράσεων μπορεί να βρεθεί στο Ruby Users Guide .

#### Trackers Επιλέγετε τι ειδους δραστηριότητα αφορά το vέο custom field.

(Ανάλυση / Συνταξη, Λειτουργικότητα/Υποστήριξη/Πρόβλημα) **Required:**Προσαρμοσμένο πεδίο που απαιτείται προκειμένου να δημιουργησετε / να αποθηκεύσετε ένα θέμα.

For all projects: αν επιλεγεί, αυτό το προσαρμοσμένο πεδίο χρησιμοποιείται για τα θέματα όλων των έργων. Εάν δεν το επιλέξετε, σε κάθε έργο που δημιουργείτε θα μπορείτε να επιλέξετε αν θα χρησιμοποιήσετε ή όχι το πεδίο για τα θέματα του (δείτε τις ρυθμίσεις του έργου).

Searchable : πεδίο το οποίο είναι η αναζήτηση χρησιμοποιώντας τη λειτουργία αναζήτησης Redmine.

### Settings (https://ma.ellak.gr/forge/settings/) Ορίζετε τις γενικές παραμέτρους της ιστοσελίδας.

**General** : Τίτλος που εμφανίζεται στον τίτλο της ιστοσελίδας.

**Welcome Text :** Κείμενο που εμφανίζεται στην αρχική σελίδα του Redmine . Αυτό το κείμενο μπορεί να περιέχει και HTML

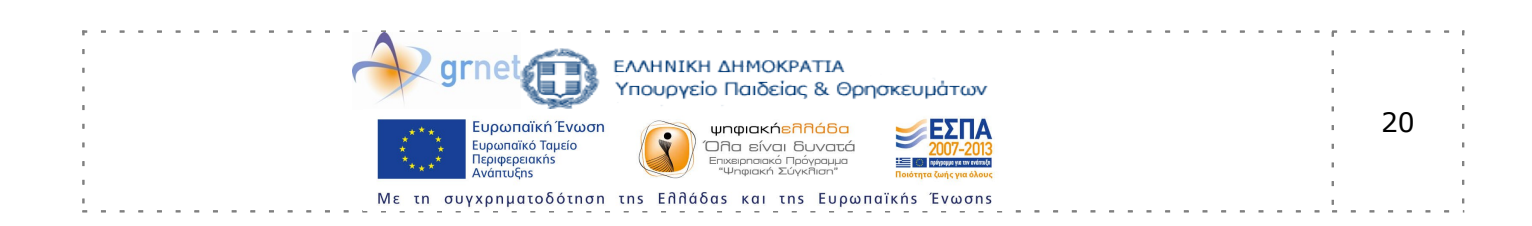

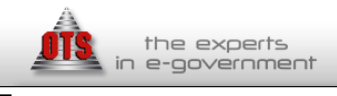

ΕΔΕΤ Α.Ε. «Διαδικτυακή Πύλη και Υποδομἑς ΤΠΕ της δρἀσης» της Πρἀξης: «Ηλεκτρονικἑς Υπηρεσἱες για την Ανἀπτυξη και Διἀδοση του Ανοιχτοὑ Λογισμικοὑ»

tags." Εργαλεία και υπηρεσίες για τον σχεδιασμό, υλοποίηση και ανάπτυξη δράσεων και εφαρμογών Ανοιχτού Λογισμικού." **Attachment max. size :** Το Μέγιστο μέγεθος των αρχείων που μπορούν να ανέβου στην ιστοσελίδα από τους χρήστες. **Objects per page options: Ρύθμιση για το πλήθος των** αντικειμένων (θέματα, κλπ.) τα οποία εμφανίζονται ανά σελίδα.

**Default: 25, 50, 100 (** Προεπιλογή : 25, 50, 100 **) Host name and path : (** ma.ellak.gr/forge) **Protocol :** Πρωτόκολλο που χρησιμοποιείται. Προεπιλογή : http

Text formatting: Είναι ποιά μορφοποίηση θα εφαρμοζεται στις ενότητες "περιγραφή" των θεμάτων, ειδήσεις, έγγραφα... Cache formatted text (1.0): Η λειτουργικότητα αυτή εκτελείται κάθε φορά που ένα μορφοποιημένο κείμενο αποστέλλεται στον browser του χρήστη. Αυτή η διαδικασία μπορεί να είναι αργή σε μεγάλα κείμενα.

**Wiki history compression:** Σας επιτρέπει να ενεργοποιήσετε συμπίεση στην αποθήκευση του ιστορικού στα wiki, μειώνοντας το μέγεθος της βάσης δεδομένων . Προεπιλογή: άτομα με ειδικές ανάγκες.

### **Display:**

**Theme:** Επιλέγετε το theme. **Language:** Προεπιλογή που αφορά τη γλώσσα της ιστοσελίδας.

Επιλογές που αφορούν το ημερολογιο, τη μορφή της ημερομηνίας / ώρας, το μέγεθος της εικόνας του profil του χρήστη).

### Authentication

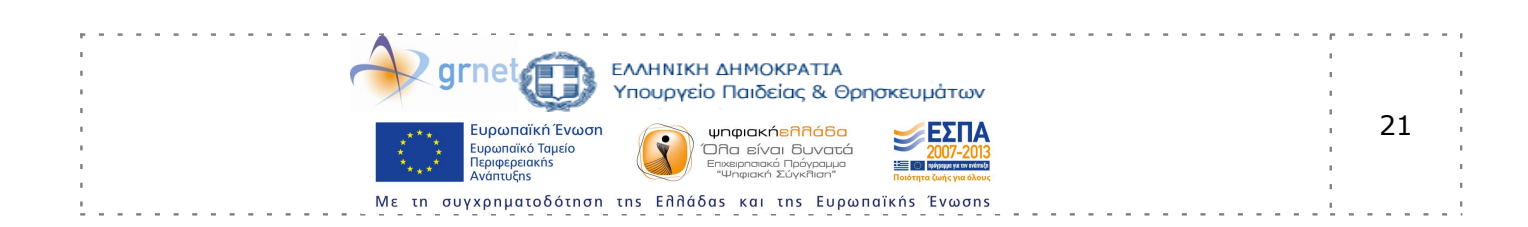

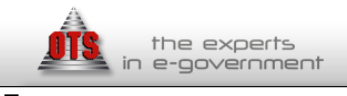

ΕΔΕΤ Α.Ε. «Διαδικτυακή Πύλη και Υποδομές ΤΠΕ της δράσης» της Πράξης: «Ηλεκτρονικές Υπηρεσίες για την Ανάπτυξη και Διάδοση του Ανοιχτού Λογισμικού»

#### απαιτείται έλεγχος ταυτότητας

Εάν αυτή η επιλογή είναι ενεργοποιημένη, καμία σελίδα της εφαρμογής δεν είναι προσβάσιμη στους ανώνυμους χρήστες. Οι χρήστες πρέπει να εγγραφούν για να αποκτήσετε πρόσβαση στην εφαρμογή. Προεπιλογή: Όχι.

#### autologin

Η επιλογή αυτή επιτρέπει στους χρήστες να χρησιμοποιούν τη δυνατότητα αυτόματης σύνδεσης. Προεπιλογή: άτομα με ειδικές ανάγκες

#### Autologin:

Η επιλογή αυτή επιτρέπει στους χρήστες να χρησιμοποιούν τη δυνατότητα αυτόματης σύνδεσης. Προεπιλογή: άτομα με ειδικές ανάγκες.

#### Self-registration:

Αυτή η επιλογή σας επιτρέπει να ενεργοποιήσετε / απενεργοποιήσετε την εγγραφή για νέους χρήστες.

Projects: Επιλέγετε ποια modules από τα διαθέσιμα, θα ειναι ενεργοποιημένα για τα project που δημιουργούνται. (Issue tracking, Time tracking, News, Documents, Files, Wiki, Repository, Forums, Calendar, Gantt)

Ανάλυση/ΣύνταξηΛειτουργικότηταΥποστήριξηΠρόβλημα: Επιλέγετε τι αφορά το project.

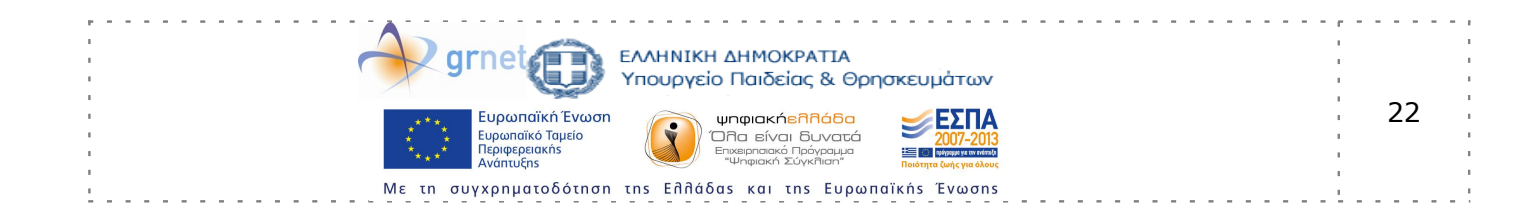